## Pasos a seguir para ingresar al repositorio de PRONAP

- Con el siguiente link usted accederá a la página inicial del Campus Virtual: http://ttcampus2.com/educasap/

- Para ingresar al campus, debe tener una clave o crearla. Si tiene clave debe ir directo al recuadro "entrar"; si no la tiene debe crearla en:

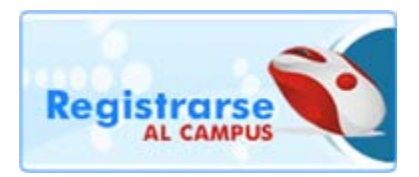

Después de esto, debe ir al recuadro "entrar".

- Una vez ingresado al campus, debe ir al medio de su pantalla y cliquear en el banner PRONAP:

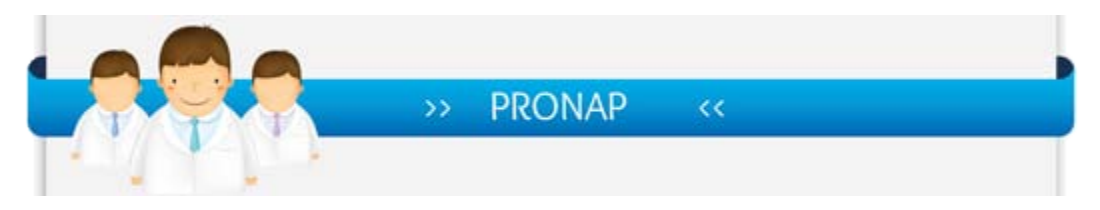

- Luego haga click donde indica la flecha negra:

## AREA DE REPOSITORIO

Para acceder al área de repositorio, es necesaria una clave adicional del área (distinta a las claves de acceso personales). Para obtener la misma puede comunicarse a**pronap@sap.org.ar** 

Ingresar al Repositorio

La primera vez que ingrese al repositorio le pedirá una clave, ésta es: repositoriopronap1112. Una vez colocada la misma, se accede al área del repositorio.

Esta clave del repositorio se la pedirá la primera vez que ingrese al mismo, las siguientes veces que lo haga ya no se la pedirá y sólo accederá con clave del campus virtual.